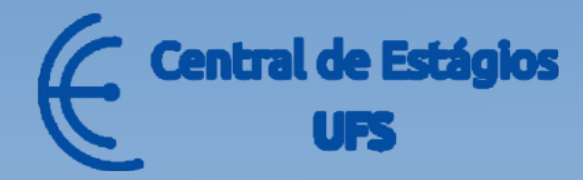

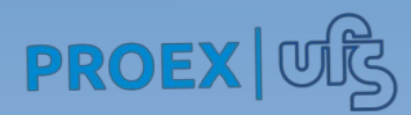

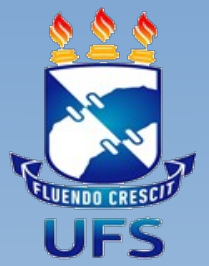

# MANUAL DO AGENTE DE INTEGRAÇÃO

Coordenação da Central de Estágios (CENEUFS)

Formalização de Estágios-SIGAA

Esse manual visa fornecer orientações às instituições agentes de integração. Após acessar o endereço **www.sigaa.ufs.br**, você deve clicar no botão **ENTRAR NO SISTEMA** 

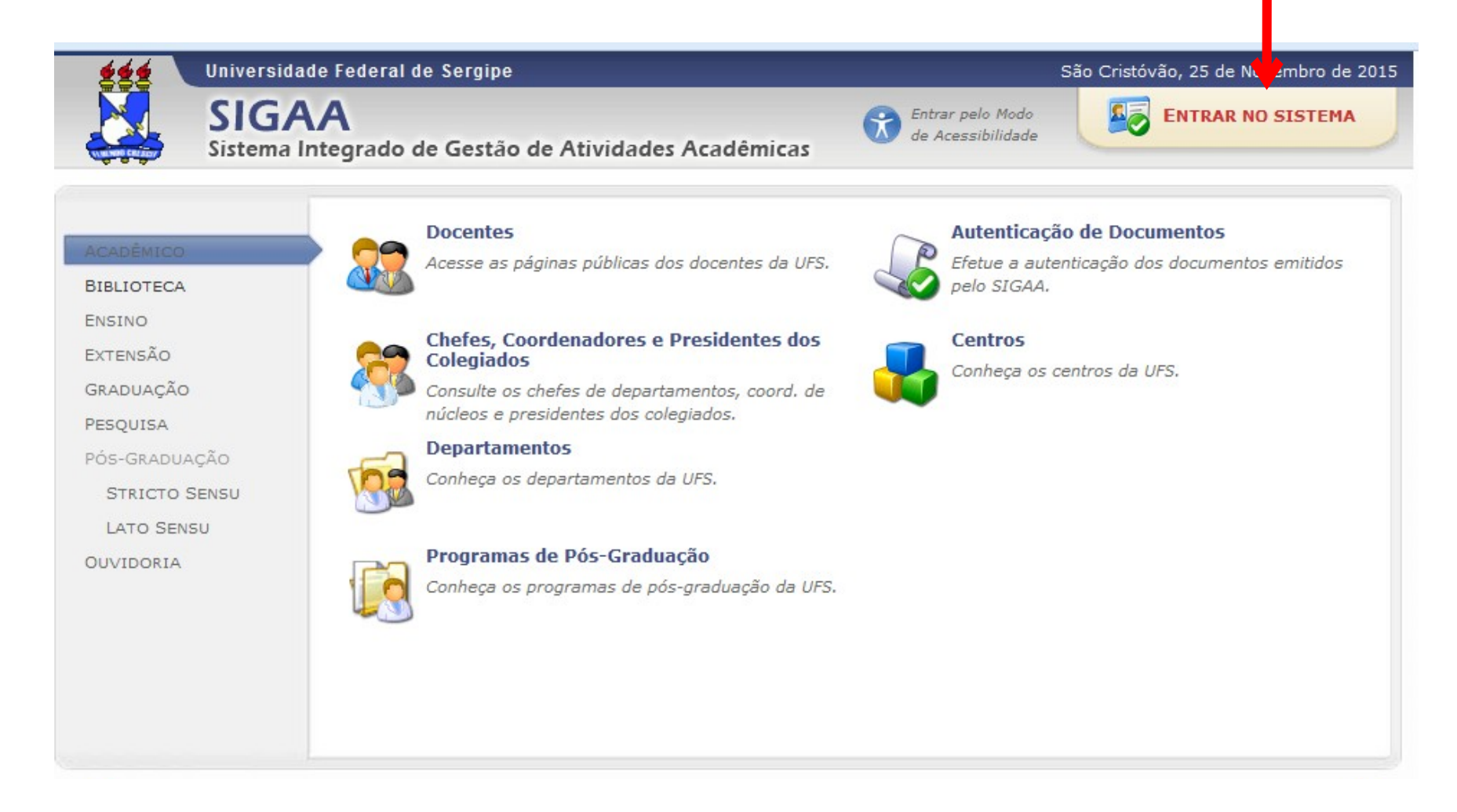

Obs.: Os dados utilizados nos exemplos desse manual são ilustrativos, eles são apresentados visando instruir o usuário na utilização do sistema.

Ao clicar para entrar no sistema, a tela a seguir é exibida. Selecione o módulo SIGAA/ACADÊMICO e insira o login e senha fornecidos pela Central de Estágios e clique no botão ENTRAR.

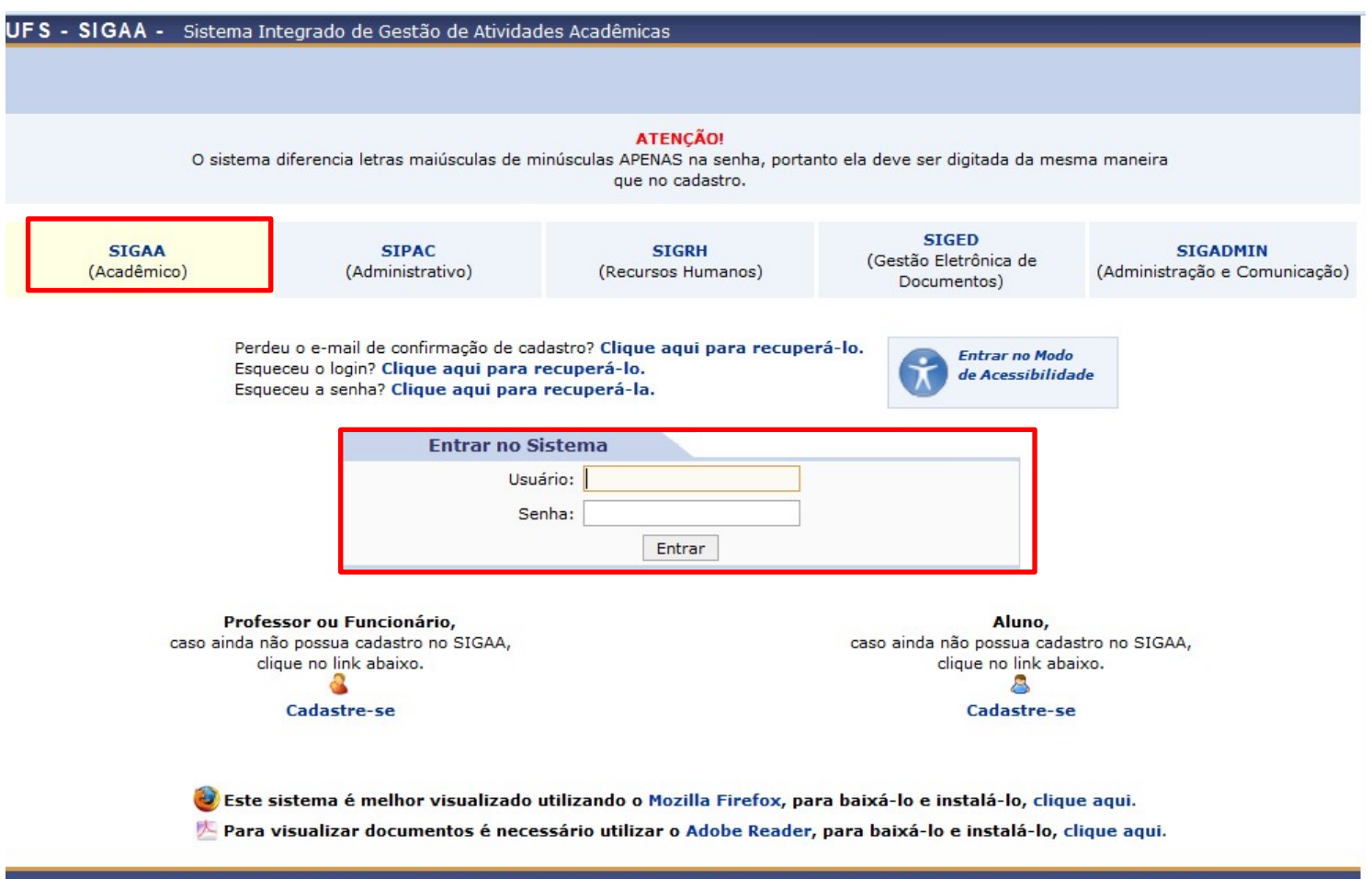

SIGAA | Núcleo de Tecnologia da Informação/UFS | Telefonista/UFS (79)2105-6600 | Copyright © 2009-2015 - UFRN v3.5.16 -r95769M

## Após entrar no sistema, clique em "Portal do Concedente de Estágio".

| UFS - SIGAA -                  | Sistema Integrado                     | de Gestão de Ati            | vidades Acadêmicas          | 17                            |                                      | Tempo de Se.               | ssão: 01:30 SAIR            |
|--------------------------------|---------------------------------------|-----------------------------|-----------------------------|-------------------------------|--------------------------------------|----------------------------|-----------------------------|
| AUJO TAVARES E                 | . LTDA                                |                             |                             |                               | 🮯 Módulos                            | 🕑 Caixa Postal             | ≽ Abrir Chamado             |
| CENTRAL DE ESTAGIO             | 0 (11.10.03.03)                       |                             |                             |                               | 🕺 Alterar senha                      | 🥝 Ajuda                    |                             |
| MENU PRINCIP                   | AL                                    |                             |                             |                               | PORTAIS                              |                            |                             |
| 1                              |                                       | 2                           | 1                           | 6                             | 2                                    | 8                          | 8                           |
| Infantil                       | Fundamental e<br>Médio                | Técnico                     | Formação<br>Complementar    | Graduação                     | Portal do Docente                    | Portal do Discente         | Portal Coord.<br>Lato Sensu |
|                                | i i i i i i i i i i i i i i i i i i i | -                           | <b>*</b>                    | 2                             | 8                                    | 8                          | 2                           |
| Lato Sensu                     | Stricto Sensu                         | Pesquisa                    | Extensão                    | Monitoria                     | Portal Coord.<br>Stricto Sensu       | Portal Coord.<br>Graduação | Portal Coord. Pólo          |
|                                |                                       | <u></u>                     | 2                           | 200                           | 2                                    | 2                          | 2                           |
| Ações Acadêmicas<br>Integradas | Ensino a Distância                    | Assistência ao<br>Estudante | Ouvidoria                   | Ambientes Virtuais            | Portal do Tutor                      | CPDI                       | Portal da Reitoria          |
| 2                              | 47                                    | E.                          |                             | 3                             |                                      | <b>5</b>                   | <b>3</b>                    |
| Produção<br>Intelectual        | Biblioteca                            | Diplomas                    | Convênios de<br>Estágio     | Residências em<br>Saúde       | Portal da Avaliação<br>Institucional | o Relatórios de<br>Gestão  | Portal do<br>Concedente de  |
| C                              | 2                                     | ٤.                          | 3                           |                               |                                      | 28                         |                             |
| Vestibular                     | Gestão de Espaços<br>Físicos          | NEE                         | Administração do<br>Sistema | Prog. de Atual.<br>Pedagógica | Portal do Precepto<br>de Estágio     | r Portal do Familiar       |                             |
| ₽                              | 2                                     | 2                           |                             |                               |                                      |                            |                             |
| SIPAC<br>(Administrativo)      | SIGRH<br>(Recursos Humanos)           | SIGAdmin                    |                             |                               |                                      |                            |                             |
|                                | Hone South                            |                             |                             |                               |                                      |                            |                             |

SIGAA | Núcleo de Tecnologia da Informação/UFS | Telefonista/UFS (79)2105-6600 | Copyright © 2009-2015 - UFRN v3.5.16 -r95769M

Ao acessar o módulo de concedente de estágio as seguintes opções serão exibidas:

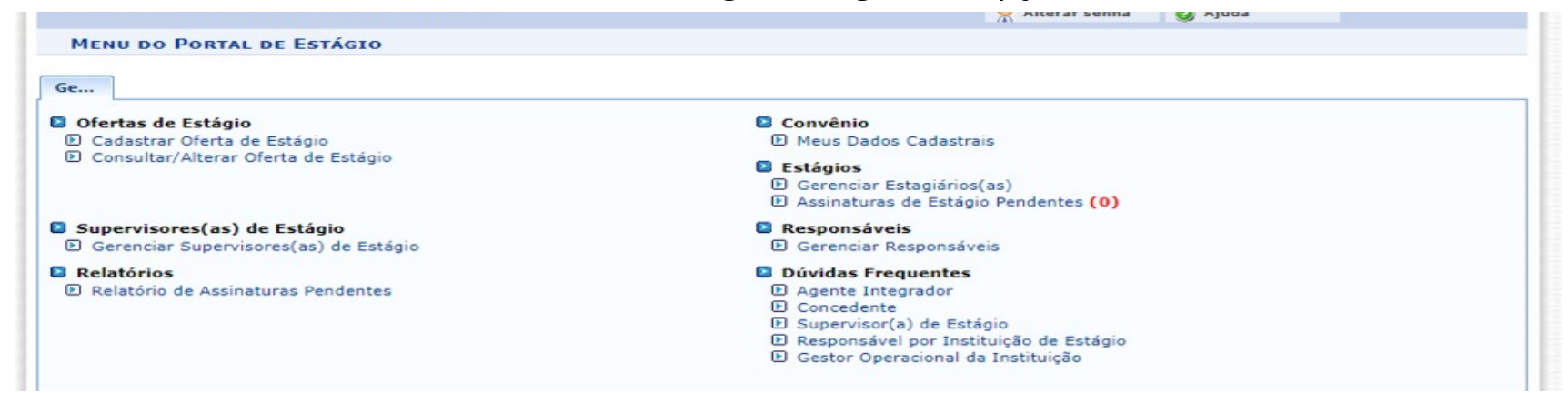

**Cadastrar Oferta de Estágio:** Permite a instituição cadastrar uma oferta de estágio para que os(as) alunos(as) possam candidatar-se à vaga criada. Essa opção é o primeiro passo para iniciar o processo de formalização de estágio.

**Consultar Oferta de Estágio:** Lista e gerencia as ofertas de estágio oferecidas pela instituição. É nessa opção que a concedente de estágio irá visualizar as inscrições e selecionar os(as) estagiários(as) para as vagas ofertadas e/ou alterar as informações das ofertas cadastradas, a exceção do período de inscrição que se necessário, deve ser solicitado à Central de Estágios.

Gerenciar Estagiários: Através dessa opção, o agente integrador poderá acompanhar o processo de estágio. Além disso, é nessa opção que deverá: Inserir os dados do seguro, cadastrar aditivo, acompanhar as assinaturas, emitir termo de compromisso e o termo aditivo, solicitar o cancelamento do estágio...

Assinatura de Estágio Pendentes: Permite a assinatura nos termos de estágios.

**Gerenciar Supervisores(as):** Nesta aba é possível visualizar os dados dos(as) supervisores(as) que possuem vínculos com o agente integrador, como o E-mail, o Login. Caso o(a) supervisor(a) não possua acesso, é possível cadastrar o login e senha nessa mesma aba.

### Cadastrar Oferta de Estágio

Ao clicar em **"Cadastrar oferta de Estágio"** preencha as informações solicitadas, clique em **"LI E ACEITO OS REQUISITOS DE ESTÁGIO"** e depois clique no botão **PRÓXIMO.** 

# **ATENÇÃO:** Não confundir o período de inscrição com a vigência do estágio.

**Obs.:** Visualize as informações dos prérequisitos de estágio não obrigatório, pois é importante ter conhecimento sobre as exigências dos cursos para que o processo se formalize mais rápido.

**Obs.:** Se a vaga for para um(a) candidato(a) aprovado(a) internamente, gentileza colocar no **"Titulo da Oferta"** vaga destinada ao(a) aluno(a) X e o **período de inscrição de apenas O1 (um) dia** – tempo suficiente para o(a) aluno(a) se inscrever. Dessa forma, não cria expectativa nos demais alunos e agiliza o processo. Lembre-se de no dia seguinte selecionar o estagiário na aba "Consultar oferta de Estágio".

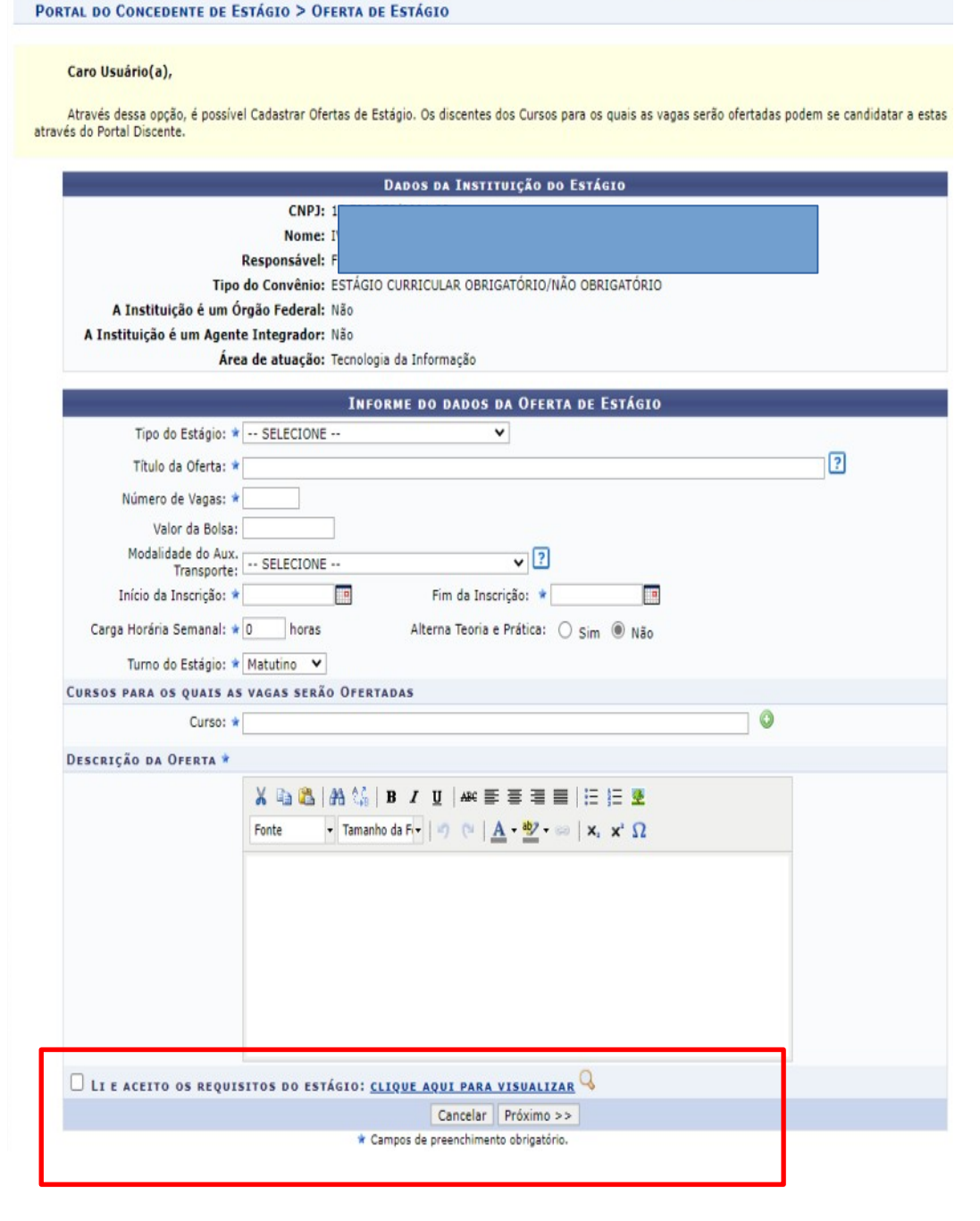

💆 Alterar senha 🛛 🕗 Ajuda

Ao clicar no botão **PRÓXIMO**, a seguinte tela é exibida com o resumo dos dados da oferta de estágio para confirmação. Se todos os dados estiverem corretos, clique no botão **CADASTRAR**.

|                                                   | 🥥 Módu                  | los       | 🍏 Caixa Postal      | > Abrir Ch |
|---------------------------------------------------|-------------------------|-----------|---------------------|------------|
| AL DE ESTAGIO (11.10.03.03)                       | 😤 Alter                 | ar senha  | 🕢 Ajuda             |            |
| rtal do Concedente de Estágio > Oferta de Estágio |                         |           |                     |            |
| DADOS DA OFE                                      | RTA DE ESTÁGIO          |           |                     |            |
| DADOS DA INSTITUIÇÃO DO ESTÁGIO                   |                         |           |                     |            |
| Tipo do Convênio: ESTÁGIO CURRICULAR OBR          | IGATÓRIO/NÃO OBRIGATÓRI | o         |                     |            |
| CNPJ:                                             |                         |           |                     |            |
| Nome: ADALING TAXABLE ENGINEER                    |                         |           |                     |            |
| Responsável:                                      |                         |           |                     |            |
| DADOS DA OFERTA DE ESTÁGIO                        |                         |           |                     |            |
| Título: TESTE                                     |                         |           |                     |            |
| Número de Vagas: 1                                | Carga Horán             | ria Semar | nal: 20             |            |
| Valor da Bolsa: R\$ 1,00                          | Aux.                    | Transpor  | te: R\$ 0,10 Diário |            |
| Início da Publicação: 24/11/2015                  | Fim da                  | Publicaç  | ão: 24/11/2015      |            |
| CURSOS PARA OS QUAIS AS VAGAS SERÃO OFERTADAS     |                         |           |                     |            |
| Cursos                                            |                         |           |                     |            |
| ENGENHARIA AGRONOMICA/DEAS                        |                         |           |                     |            |
| DESCRIÇÃO DETALHADA DA OFERTA                     |                         |           |                     |            |
| teste                                             |                         |           |                     |            |
| Cadastrar <<                                      | /oltar Cancelar         |           |                     |            |
|                                                   |                         |           |                     |            |

Após o cadastro da vaga, acompanhe as inscrições realizadas e selecione o(a) aluno(a) através da aba "CONSULTAR OFERTA DE ESTÁGIO".

### Consultar Oferta de Estágio

Ao clicar em **"Consultar Oferta de Estágio"** localize a oferta utilizando os critérios de busca disponíveis. Para visualizar a lista de alunos(as) inscritos na vaga, clique no ícone do **"OLHO"**. Para visualizar informações da oferta clique em Q ou, se precisar alterá-las, clique no ícone do **"LAPIS"** 

| JFS - SIGAA - Sistema Integrado                           | o de Gestão de Atividad  | es Acadêmicas        |                   |                         | т                    | empo de Sessão: ( | 1:30 <b>SA</b> |
|-----------------------------------------------------------|--------------------------|----------------------|-------------------|-------------------------|----------------------|-------------------|----------------|
| L.                                                        |                          |                      |                   | 🧐 Módulos               | 🝏 Caixa Po:          | stal 🏾 🍃 Ab       | rir Chamado    |
| CENTRAL DE ESTAGIO (11.10.03.03)                          |                          |                      |                   | 😤 Alterar sent          | a 🕜 Ajuda            |                   |                |
| Portal do Concedente de Está                              | GIO > CONSULTAR OF       | ERTAS DE ESTÁG       | 10                |                         |                      |                   |                |
| Caro Usuário,                                             |                          |                      |                   |                         |                      |                   |                |
| Nesta tela você poderá buscar<br>informações cadastradas. | Dfertas de Estágio cada  | stradas, combina     | ndo os filtros p  | ara refinar sua co      | nsulta. Podendo      | também Visu       | alizar as      |
|                                                           | INF                      | ORME OS CRITÉR       | RIOS DE BUSC      | A                       |                      |                   |                |
| 🔲 Instituição:                                            |                          |                      |                   |                         |                      |                   |                |
| Título da Oferta:                                         |                          |                      |                   |                         |                      |                   |                |
| Período de Publica                                        | ;ão:                     | а                    |                   |                         |                      |                   |                |
| Curso:                                                    | Todos                    |                      |                   |                         | •                    |                   |                |
| Exibir Somente vige                                       | entes                    |                      |                   |                         |                      |                   |                |
|                                                           |                          | Buscar C             | ancelar           |                         |                      |                   |                |
| Q: Vi                                                     | sualizar Oferta de Estáo | io 👁: Visualiza      | r Inscrições      | 😴: Alterar Ofert        | a de Estágio         | 1                 |                |
|                                                           | Ofer                     | TAS DE ESTÁGIO E     | NCONTRADAS        | (1)                     |                      |                   |                |
| ítulo da Oferta                                           | Turno do<br>Estágio      | Vagas<br>Disponíveis | Valor da<br>Bolsa | Início da<br>Publicação | Fim da<br>Publicação | Status            |                |
| AGA PARA ENGENHARIA CIVIL                                 | Matutino                 | 2                    | R\$ 400,00        | 23/03/2015              | 26/03/2015           | APROVADO          | Q 🕸 🦻          |
|                                                           | D                        | ortal do Concodor    | ata da Estánia    |                         |                      |                   |                |
|                                                           | P                        | ortal do conceder    | ite de Estagio    |                         |                      |                   |                |

Ao clicar em **"Visualizar Inscrições",** será exibida a lista dos(as) alunos(as) inscritos(as) na vaga, conforme imagem abaixo. Nessa tela, é possível visualizar as informações dos(as) candidatos(as), bem como o currículo anexado por eles(as).

Para selecionar o(a) aluno(a) desejado, utilize o botão "selecionar estagiário".

|                                                                                          |                                                      |                                                                                                    |                                                                                                    | 🮯 Módulos                                                                                      | 🍏 Caixa Postal                                               | 🏷 Abrir Cha    |
|------------------------------------------------------------------------------------------|------------------------------------------------------|----------------------------------------------------------------------------------------------------|----------------------------------------------------------------------------------------------------|------------------------------------------------------------------------------------------------|--------------------------------------------------------------|----------------|
| L DE ESTÁGIO (11.10.03.03)                                                               |                                                      |                                                                                                    | 😤 Alterar senha                                                                                                    | 🧿 Ajuda                                                                                        |                                                              |                |
| RTAL DO CONCED                                                                           | DENTE DE <b>E</b> s                                  | TÁGIO > CONSULTAR OFER                                                                                                 | TAS DE ESTÁGIO > VISUALIZAR                                                                                                 | INSCRIÇÕES                                                                                     |                                                              |                |
| <b>Caro Usuário,</b><br>Nesta tela serão<br>Também é possi<br><b>tive o seu cadast</b> i | exibidos tod<br>ivel <b>Selecion</b><br>ro como esta | os os discentes Inscritos na <b>Ofe</b><br><b>ar Estagiário</b> . Uma vez selecior<br>agiário através do Portal do Coo | <b>rta de Estágio</b> selecionada. Para co<br>nado para uma das vagas da <b>Oferta</b><br>rdenador de Curso de Graduação, a | ada discente é possível vis<br>a <b>de Estágio</b> , é necessári<br>ssim o estágio será valida | sualizar seu currículo.<br>o que a <b>Coordenaçã</b><br>ado. | o do seu curso |
|                                                                                          |                                                      |                                                                                                    | Dados da Oferta de Estágio                                                                                                  |                                                                                                |                                                              |                |
|                                                                                          | Т                                                    | <b>ïtulo da Oferta:</b> VAGA PARA El                                                                                   | NGENHARIA CIVIL                                                                                                    |                                                                                                |                                                              |                |
|                                                                                          | Núr                                                  | mero de Vagas: 2                                                                                                    | Valor da B                                                                                                    | olsa: R\$ 400,00                                                                               |                                                              |                |
|                                                                                          | Início                                               | da Publicação: 23/03/2015                                                                                              | Fim da Publica                                                                                                    | ção: 26/03/2015                                                                                |                                                              |                |
| DESCRIÇÃO DA                                                                             | OFERTA                                               |                                                                                                    |                                                                                                    |                                                                                                |                                                              |                |
| Trabalhar no perí                                                                        | iodo da manh                                         | ia no setor de orçamento e plar                                                                                        | ejamento com visitas nas obras.                                                                                             |                                                                                                |                                                              |                |
|                                                                                          |                                                      | 📃 : Visualizar Currículo                                                                                               | 👂 : Visualizar Currículo Lattes                                                                                             | 🌡 : Selecionar Estagiá                                                                         | irio                                                         |                |
|                                                                                          |                                                      |                                                                                                    | LISTA DE INSCRITOS (29)                                                                                                    |                                                                                                |                                                              |                |
| Matrícula                                                                                | Nome                                                 |                                                                                                    | Telefone                                                                                                    | Email                                                                                          | Situação                                                     |                |
| ENGENHARIA                                                                               | CIVIL                                                |                                                                                                    |                                                                                                    |                                                                                                |                                                              |                |
| 20132                                                                                    |                                                      |                                                                                                    | a a                                                                                                    |                                                                                                | Aguardando<br>Seleção                                        | 🗉 👂 🤮          |
|                                                                                          |                                                      |                                                                                                    |                                                                                                    | the weather                                                                                    | 1 2 2 1                                                      |                |

Ao selecionar o(a) estagiário(a) o seguinte formulário será exibido, preencha todas as informações e clique em **CADASTRAR**, e assim a solicitação de estágio será avaliada pela universidade.

**Obs:** Ao informar o CPF/CNPJ do local do estágio/concedente, caso o local não possua cadastro no SIGAA, deverá informar todos os dados da instituição clicando em **"A instituição não está cadastrada?"** 

Após o cadastro, a concedente receberá no e-mail institucional informado as orientações de acesso ao sistema.

Obs: No campo "horário de entrada e saída" cada linha referese ao turno do estágio, MATUTINO, VESPERTINO E NOTURNO, respectivamente.

Com a seleção do(a) estagiário(a) concluída, o processo poderá ser acompanhado na aba "GERENCIAR ESTAGIÁRIOS".

| DCAL DE E                                         |                                                             |                                                 |                   |                | UADOS D      | O ESTAGIO                                                                                                    |             |               |            |               |            |
|---------------------------------------------------|-------------------------------------------------------------|-------------------------------------------------|-------------------|----------------|--------------|----------------------------------------------------------------------------------------------------|-------------|---------------|------------|---------------|------------|
|                                                   | Estágio                                                     |                                                 |                   |                |              |                                                                                                    |             |               |            |               |            |
|                                                   | CPF/CN                                                      | PJ: *                                           |                   |                |              |                                                                                                    |             |               |            |               |            |
|                                                   | Non                                                         | ne: *                                           |                   |                |              |                                                                                                    |             |               |            |               |            |
| Uni                                               | idade de Lota                                               | ação:                                           |                   |                |              |                                                                                                    |             |               |            |               |            |
|                                                   |                                                             | A Instit                                        | uicão não         | está cadastr   | ada? Cliqu   | e aqui para c                                                                                                   | adastrá-la  | antes         |            |               |            |
|                                                   |                                                             |                                                 | ,                 |                |              |                                                                                                    |             |               |            |               |            |
| CPF do(a)                                         | ) Supervisor(                                               | a): *                                           |                   | 1              |              |                                                                                                    |             |               |            |               |            |
| Nome do(a)                                        | ) Supervisor(                                               | a): *                                           |                   |                |              |                                                                                                    |             |               |            |               |            |
|                                                   | 5                                                           | Sexo: 🔘 Fen                                     | ninino 🍥          | Masculino      |              |                                                                                                    |             |               |            |               |            |
| -mail do(a)                                       | ) Supervisor(                                               | a): \star                                       |                   |                |              |                                                                                                    |             |               |            |               |            |
| Área de                                           | atuação/Ca                                                  | rgo *                                           |                   |                |              |                                                                                                    |             |               |            |               |            |
| do(a)                                             | ) Supervisor(<br>Formação do                                | a):                                             |                   |                |              |                                                                                                    |             |               |            |               |            |
|                                                   | Supervisor(                                                 | a): * SELE                                      | CIONE             | v              |              | _                                                                                                    |             |               |            |               |            |
| PDF de                                            | e Comprovaçã<br>Forma                                       | ação: Escolhe                                   | er ficheiro N     | lenhum ficheir | o selecionad | io ?                                                                                                    |             |               |            |               |            |
|                                                   |                                                             |                                                 |                   |                |              | name of the second second second second second second second second second second second second second second s |             |               |            |               |            |
| Data de In                                        | nício do Estág                                              | jio: *                                          |                   |                |              |                                                                                                    |             |               |            |               |            |
| Data de In<br>Data de                             | nício do Estág<br>Fim do Estág                              | plo: *                                          |                   |                |              |                                                                                                    |             |               |            |               |            |
| Data de In<br>Data de<br><b>Horári</b>            | nício do Estág<br>Fim do Estág<br>IO DE ENT                 | jio: *<br>jio: *<br>rada e Saí                  | DA                |                |              |                                                                                                    |             |               |            |               |            |
| Data de In<br>Data de<br>Horári<br>Seg            | níclo do Estág<br>Fim do Estág<br>IO DE ENT<br>9 ™          | gio: *<br>gio: *<br>rada e Saí<br>Te            | DA<br>Pr          | Qu             | Ja           | Q                                                                                                    | ui          | Se            | x          | Sá            | b          |
| Data de In<br>Data de<br>HORÁRI<br>Seg<br>Entrada | nício do Estág<br>Fim do Estág<br>to de Ent<br>g ⇒<br>Saída | gio: *<br>gio: *<br>RADA E SAÍ<br>Te<br>Entrada | DA<br>Saída       | Qu<br>Entrada  | ia<br>Saída  | Q<br>Entrada                                                                                                    | ui<br>Saída | Se<br>Entrada | x<br>Saída | Sá<br>Entrada | b<br>Saídi |
| Data de In<br>Data de<br>Horári<br>Seg<br>Entrada | nício do Estág<br>Fim do Estág<br>TO DE ENT<br>G<br>Saída   | jio: *<br>iio: *<br>RADA E SAÍ<br>Te<br>Entrada | DA<br>Pr<br>Saída | Qu<br>Entrada  | Ja<br>Saída  | Q<br>Entrada                                                                                                    | ui<br>Saída | Se<br>Entrada | x<br>Saída | Sá<br>Entrada | b<br>Saídi |
| Data de In<br>Data de<br>HORÁRI<br>Seg<br>Entrada | nício do Estág<br>Fim do Estág<br>TO DE ENT<br>Saída        | jio: *                                          | DA<br>Saída       | Qu<br>Entrada  | Ja<br>Saída  | Q<br>Entrada                                                                                                    | ui<br>Saída | Se<br>Entrada | x<br>Saída | Sâ<br>Entrada | b<br>Saídi |

## **Gerenciar Estagiários**

Na aba "Gerenciar estagiários" é possível localizar os registros dos estágios a partir dos critérios disponíveis.

**Obs.:** Atente-se para o campo **STATUS** ao localizar os estágios. A partir dele, é possível saber em qual situação se encontra o processo de formalização do estágio.

O status "**EM ANÁLISE GESTOR**" indica que após a seleção do(a) estagiário(a), o processo encontra-se em avaliação pela Central de Estágios.

#### Portal do Concedente de Estágio > Gerenciar Estagiários

#### Caro Usuário,

Através dessa tela é possível gerenciar todos os Estagiários cadastrados, podendo Consultar, Visualizar e/ou Cancelar a qualquer momento. A Consulta pode ser realizada pela matrícula ou nome do Discente, pelo CNPJ ou nome da Instituição do Estágio, Orientador(a), pelo Tipo de Estágio, pelo Período do Estágio e pelo Curso. Podendo ser combinados todos os filtros.

| Discente(Nome/Matrícula/CPF):            |                 |   |
|------------------------------------------|-----------------|---|
| Instituição do Estágio:                  |                 | ] |
| Localidade:                              |                 |   |
| Unidade de Lotação:                      |                 |   |
| Orientador/Supervisor<br>Pedagógico:     |                 | ] |
| Supervisor Técnico:                      |                 |   |
| Tipo do Estágio:                         | Todos 🗸         |   |
| Status do Estágio:                       | APROVADO 🗸      |   |
| Período do Estágio:                      | a               |   |
| Curso:                                   | Todos 🗸         |   |
| Matriz Curricular:                       | SELECIONE ¥     |   |
| Pendentes de Preenchimento de            | Relatório       |   |
| Estágios Aguardando Aprovação            | do Aditivo      |   |
| Aditivos Aguardando Correção             |                 |   |
| Deseja imprimir o cabecalho do<br>termo? | ● Sim ○ Nǎo     |   |
|                                          | Buscar Cancelar |   |

|                | Estágios Ac      | GUARDANDO VALIDAÇÃO DAS GESTORAS (17)               |                                       |
|----------------|------------------|-----------------------------------------------------|---------------------------------------|
| Discente       | Local de Estágio | Período<br>Orientador do Tipo do Estágio<br>Estágio | Data do<br>Cadastro Status            |
| INSTITUIÇÃO: A |                  |                                                     |                                       |
| 20102          | AC SUCCESSION AC | ESTAGIO<br>CURRICULAR NAO<br>OBRIGATORIO            | 25/11/2015<br>16:29 EM_ANALISE_GESTOR |

Caso haja alguma inconsistência na solicitação de estágio, o status será atualizado para "NECESSITA DE CORREÇÃO" e os notificaremos por e-mail para que realizem a correção. A solicitação de correção também pode ser visualizada expandindo o "Menu de opções>Visualizar estágios e aditivos", a alteração deve ser informada a Central de Estágios por e-mail. Obs: O estágio obrigatório é avaliado diretamente pelo departamento do(a) aluno(a) (Análise pedagógica), não há avaliação da Central de Estágios.

| Estag                                  | IÁRIOS PENDENTES DE ANÁLISE (23) |                       |  |
|----------------------------------------|----------------------------------|-----------------------|--|
| Discente                               | Data do Cadastro                 | Status                |  |
| INSTITUIÇÃO: A                         |                                  |                       |  |
| 20111111111111111111111111111111111111 | 30/10/2015 12:31                 | EM_ANALISE_PEDAGOGICA |  |

O status "EM ANÁLISE PEDAGÓGICA" indica que, após a aprovação da Central de Estágios, o processo encontra-se em avaliação pelo Departamento do(a) aluno(a) que dará o aval final para a formalização do estágio. Se após a avaliação do departamento o status do estágio alterar para "PENDENTE DE ASSINATURA DO ORIENTADOR" significa que falta o(a) professor(a) indicado(a) como orientador(a) assinar.

Após ser avaliado, aprovado e assinado pelo(a) orientador(a) o status será alterado para "EM ANÁLISE EMPRESA".

|                               |              |                  | Estágios Aguardando Informações i | da Instituição (58)                      |                                          |
|-------------------------------|--------------|------------------|-----------------------------------|------------------------------------------|------------------------------------------|
| Discente                      |              | Local de Estágio | Orientador                        | Período do<br>Estágio                    | Data do<br>Cadastro                      |
| INSTITUIÇÃO                   | :            |                  | ~ 3                               |                                          |                                          |
| 2(<br>l<br>For a construction | 2 -<br>EITAS |                  | ~ ILER                            | ESTAGIO<br>CURRICULAR NAO<br>OBRIGATORIO | 13/11/2014<br>15:25 EM_ANALISE_EMPRESA 🗾 |

O status "EM ANÁLISE EMPRESA" indica que o processo já foi aprovado pelo Departamento e agora o agente integrador deve inserir os dados do seguro para que os demais envolvidos possam assinar o Termo de Compromisso.

## INSERÇÃO DOS DADOS DO SEGURO

Para inserir os dados do seguro no SIGAA, acesse: Portal do concedente>gerenciar estagiários e busque filtrando pelo status do estágio "Em Análise Empresa".

| Atrav<br>A Co | vés dessa tela é possível gerenciar too<br>onsulta pode ser realizada pela matríco | los os Estagiários cadas<br>la ou nome do Discente | trados, podendo Con<br>, pelo CNPJ ou nom | nsultar, Visualizar e/ou Ca<br>e da Instituição do Estácio | ncelar a qualque<br>o, Orientador(a), | r momento.<br>pelo Tipo de E | stágio, pelo |
|---------------|------------------------------------------------------------------------------------|----------------------------------------------------|-------------------------------------------|------------------------------------------------------------|---------------------------------------|------------------------------|--------------|
| eríodo do     | Estágio e pelo Curso. Podendo ser co                                               | mbinados todos os filtro                           | s.                                        |                                                            |                                       |                              | 5            |
|               |                                                                                    | INFORM                                             | E OS CRITÉRIOS                            | DE BUSCA                                                   |                                       |                              | 1            |
|               | Discente(Nome/Matrícula/CP                                                         | =);                                                |                                           |                                                            |                                       |                              |              |
|               | Instituição do Estágio:                                                            |                                                    |                                           |                                                            |                                       |                              |              |
|               | Localidade:                                                                        |                                                    |                                           |                                                            |                                       |                              |              |
|               | Unidade de Lotação:                                                                |                                                    |                                           |                                                            |                                       |                              |              |
|               | Orientador/Supervisor<br>Pedagógico:                                               |                                                    |                                           |                                                            |                                       |                              |              |
|               | Supervisor Técnico:                                                                |                                                    |                                           |                                                            |                                       |                              |              |
|               | Tipo do Estágio:                                                                   | Todos                                              |                                           |                                                            |                                       |                              |              |
|               | Status do Estágio:                                                                 | EM ANÁLISE EMPRE                                   | ESA                                       | ~                                                          |                                       |                              |              |
|               | 🕞 Período do Cotágio:                                                              |                                                    | -                                         |                                                            |                                       |                              |              |
|               | Curso:                                                                             | Todos                                              |                                           |                                                            | ~                                     |                              |              |
|               | Matriz Curricular:                                                                 | SELECIONE ¥                                        | ]                                         |                                                            |                                       |                              |              |
|               | Pendentes de Preenchimento                                                         | de Relatório                                       |                                           |                                                            |                                       |                              |              |
|               | Estágios Aguardando Aprova                                                         | ão do Aditivo                                      |                                           |                                                            |                                       |                              |              |
|               | 🗌 Aditivos Aguardando Correçã                                                      | D                                                  |                                           |                                                            |                                       |                              |              |
|               | Deseja imprimir o cabecalho                                                        | do 💿 Sim 🔿 Não                                     |                                           |                                                            |                                       |                              |              |
|               | tern                                                                               | 107 0 0 0                                          | Buscar Cancela                            | r                                                          |                                       |                              |              |
|               |                                                                                    |                                                    |                                           |                                                            |                                       |                              |              |
|               |                                                                                    | Estágios Aguardan                                  | IDO INFORMAÇÕE                            | S DA INSTITUIÇÃO (1)                                       | )                                     |                              |              |
| ente          | Local de Estágio                                                                   |                                                    | Orientador(a)                             | Tipo do Estágio                                            | Periodo do                            | stro                         | Status       |
|               |                                                                                    |                                                    |                                           |                                                            |                                       |                              |              |

# INSERÇÃO DOS DADOS DO SEGURO

#### Ao localizar o estágio clique no "Menu de Opções" e depois "Inserir seguro".

| Discente     | Local de Estágio   | Orientador(a)                 | Tipo do Estágio                       | Período do<br>Estágio      | Data do<br>Cadastro | Status                |     |
|--------------|--------------------|-------------------------------|---------------------------------------|----------------------------|---------------------|-----------------------|-----|
| [NSTITUIÇÃO: |                    |                               |                                       |                            |                     |                       |     |
|              |                    |                               | ESTAGIO CURRICULAR<br>NAO OBRIGATORIO | 03/10/2022 a<br>02/10/2023 | 19/09/2022<br>08:25 | EM ANÁLISE<br>EMPRESA | No. |
|              | 11 Inserir Seguro  | 🔍 Visualizar Estágio e Aditiv | os 🕥 Aditivar E                       | stágio                     |                     |                       |     |
|              |                    | 0                             |                                       |                            |                     |                       |     |
|              | 🕞 Cancelar Estágio | 🛃 Assinar Termo               | Anexos                                |                            |                     |                       |     |

Ao clicar em **"Inserir seguro"** será exibida uma tela com as informações do estágio e ao final: o campo **"dados do seguro"** para ser preenchido conforme imagem, preencha com os dados da seguradora clique em **PRÓXIMO** e em seguida confirme com a senha do SIGAA.

| DADOS DO ES                                                                              | TÁGIO                                             |
|------------------------------------------------------------------------------------------|---------------------------------------------------|
| Dados do Seguro contra Acidentes Pessoais ?                                              |                                                   |
| CNPJ: *                                                                                  | Valor Seguro: +                                   |
| Cancelar Próx                                                                            | imo >>                                            |
| * Campos de preenchim <mark>anto obr</mark>                                              | gatório.                                          |
| Portal do Conceden                                                                       | e de Estágio                                      |
| IGAA (bdsin/2022-10-15)   Superintendência de Tecnologia da Informação/UES   Telefonista | (UES (79)3194-6600   Convright @ 2009-2022 - UERN |

**Obs:** Tratando-se de estágio obrigatório, ao clicar em "inserir seguro", terá a opção "Seguro pela UFS" que pode ser sinalizada. Alternativamente, o agente integrador poderá assumir o seguro do estágio do discente, e nesse caso deve informar os dados de sua seguradora.

#### ASSINATURA DE TERMOS DE ESTÁGIOS

Para assinar o termo de compromisso, aditivo ou rescisão, acesse a aba "Assinaturas de Estágio Pendentes" no SIGAA. A assinatura deve ser realizada até 01 (um) dia antes do início do estágio no caso do termo de compromisso.

| <ul> <li>Ofertas de Estágio</li> <li>Cadastrar Oferta de Estágio</li> <li>Consultar/Alterar Oferta de Estágio</li> </ul> | <ul> <li>Convênio</li> <li>Meus Dados Cadastrais</li> <li>Estágios</li> <li>Corenciar Entegiárico(co)</li> <li>Assinaturas de Estário Pendentes (21)</li> </ul>                                                      |  |
|----------------------------------------------------------------------------------------------------|----------------------------------------------------------------------------------------------------|--|
| <ul> <li>Supervisores(as) de Estágio</li> <li>Gerenciar Supervisores(as) de Estágio</li> </ul>                           | <ul> <li>Responsáveis</li> <li>Gerenciar Responsáveis</li> </ul>                                                                                                    |  |
| <ul> <li>Relatórios</li> <li>Relatório de Assinaturas Pendentes</li> </ul>                                               | <ul> <li>Dúvidas Frequentes</li> <li>P Agente Integrador</li> <li>Concedente</li> <li>Supervisor(a) de Estágio</li> <li>Responsável por Instituição de Estágio</li> <li>Gestor Operacional da Instituição</li> </ul> |  |

Ao clicar em "Assinaturas de estágio pendentes", havendo assinatura pendente, será exibida uma tela com os termos para serem assinados. Para assinar clique no ícone do "caderninho com o lápis" e será exibida uma tela com os dados do estágio. Faça a leitura, e estando pertinente, concorde com o termo de compromisso clicando em "Eu li e concordo com o termo de compromisso" e depois confirme com a senha do SIGAA.

| PORTAL DO COM       | NCEDENTE DE ESTÁGIO > ASSINAT               | URA TERMO                |             |     |                      |                    |             |
|---------------------|---------------------------------------------|--------------------------|-------------|-----|----------------------|--------------------|-------------|
| Abaixo serão listad | los os registros de assinaturas digitais de | estágio.                 |             |     |                      |                    |             |
|                     |                                             | TERMOS ENC               | CONTRADOS   |     |                      |                    |             |
| iecente             | Tipo de Estágio                             | Solicitado Assinatura em | Instituição | Tin | o do Termo           | Tipo de Assinatura | Assinado em |
|                     |                                             |                          |             |     |                      |                    |             |
|                     | ESTAGIO CURRICULAR NAO<br>OBRIGATORIO       | 30/11/2022               |             |     | TERMO DE<br>RESCISÃO | INTEGRADOR         |             |

### ACOMPANHAR ASSINATURAS DE ESTÁGIOS

Para acompanhar as assinaturas de estágios, acesse a aba "GERENCIAR ESTAGIÁRIOS", faça a busca pelo nome do(a) aluno(a), matrícula ou CPF.

Ao localizar o estágio clique no "Menu de opções" e em seguida "Acompanhar Assinaturas".

| INSTITUIÇÃO: |                                 |                        |                                       | Estagio                    | Cadastro            | Status   |  |
|--------------|---------------------------------|------------------------|---------------------------------------|----------------------------|---------------------|----------|--|
|              |                                 |                        |                                       |                            |                     |          |  |
|              |                                 |                        | ESTAGIO CURRICULAR<br>NAO OBRIGATORIO | 24/10/2022 a<br>24/10/2024 | 05/10/2022<br>09:58 | APROVADO |  |
|              | 🔍 Visualizar Estágio e Aditivos | 📑 Termo de Compromisso | Visualiza                             | r Relatórios               |                     |          |  |
|              | 📃 Declaração de Estágio         | 🕥 Aditivar Estágio     | 📳 Cancelar                            | Estágio                    |                     |          |  |
|              | 📓 Assinar Termo                 | Anexos                 | 🔾 Acompar                             | har Assinaturas            |                     |          |  |

Ao clicar em "Acompanhar assinaturas", será exibida a tela com as informações de quem assinou e quando assinou. Quando o campo "Assinado em" estiver em branco é por que ainda não houve assinatura.

O estágio só tem validade jurídica se assinado por todos os envolvidos.

Após todos assinarem, poderá emitir o termo acessando: Gerenciar estagiários>localizar discente>menu de opções>termo de compromisso.

|             | Dados do Está                                                                      | 610                                                                          |                                                           |                                                                                                    |
|-------------|------------------------------------------------------------------------------------|------------------------------------------------------------------------------|-----------------------------------------------------------|----------------------------------------------------------------------------------------------------|
| Discente:   | Ma                                                                                 | trícula:                                                                     |                                                           |                                                                                                    |
| Curso:      |                                                                                    | Tipo do                                                                      |                                                           |                                                                                                    |
|             | E                                                                                  | stagio:                                                                      |                                                           |                                                                                                    |
| Concedente: | Ē                                                                                  | Estágio:                                                                     |                                                           |                                                                                                    |
|             |                                                                                    |                                                                              |                                                           |                                                                                                    |
|             |                                                                                    |                                                                              |                                                           |                                                                                                    |
|             | Assinaturas Encon                                                                  | TRADAS                                                                       | _                                                         |                                                                                                    |
| sinante     | Assinaturas Encon<br>Tipo de Assinatura                                            | TRADAS<br>Solicitado assinatura em                                           | Assinado em                                               | Tipo de Termo                                                                                                 |
| sinante     | Asstnaturas Encon<br>Tipo de Assinatura<br>CONCEDENTE                              | TRADAS<br>Solicitado assinatura em<br>21/10/2022                             | Assinado em<br>21/10/2022                                 | Tipo de Termo<br>TERMO DE COMPROMISSO                                                                         |
| sinante     | Asstnaturas Encon<br>Tipo de Assinatura<br>CONCEDENTE                              | TRADAS<br>Solicitado assinatura em<br>21/10/2022<br>24/40/2022               | Assinado em<br>21/10/2022                                 | Tipo de Termo<br>TERMO DE COMPROMISSO                                                                         |
| sinante     | Assinaturas Encon<br>Tipo de Assinatura<br>CONCEDENTE<br>DISCENTE                  | TRADAS<br>Solicitado assinatura em<br>21/10/2022<br>21/10/2022<br>21/10/2022 | Assinado em<br>21/10/2022<br>21/10/2022                   | Tipo de Termo<br>TERMO DE COMPROMISSO<br>TERMO DE COMPROMISSO<br>TERMO DE COMPROMISSO                         |
| sinante     | ASSINATURAS ENCON<br>Tipo de Assinatura<br>CONCEDENTE<br>DISCENTE<br>ORIENTADOR(A) | TRADAS<br>Solicitado assinatura em<br>21/10/2022<br>21/10/2022<br>20/10/2022 | Assinado em<br>21/10/2022<br>21/10/2022<br><br>21/10/2022 | Tipo de Termo<br>TERMO DE COMPROMISSO<br>TERMO DE COMPROMISSO<br>TERMO DE COMPROMISSO<br>TERMO DE COMPROMISSO |

#### ANEXOS

Em cada processo de estágio há a aba "anexos" que pode ser utilizada para anexar documentos pertinentes ao estágio.

Para anexar, acesse: Gerenciar estagiários> localizar estágio>menu de opções>anexos.

Obs: O arquivo deve está em formato PDF.

|              |                                 | ESTAGIÁRIOS ENCONT     | rrados (1)                |                   |                            |                     |          |      |
|--------------|---------------------------------|------------------------|---------------------------|-------------------|----------------------------|---------------------|----------|------|
| Discente     | Local de Estágio                | Orientador(a)          | Tipo do Está              | igio              | Período do<br>Estágio      | Data do<br>Cadastro | Status   |      |
| Instituição: |                                 |                        |                           |                   |                            |                     |          |      |
|              |                                 |                        | ESTAGIO CUI<br>NAO OBRIGA | RRICULAR<br>TORIO | 24/10/2022 a<br>24/10/2024 | 05/10/2022<br>09:58 | APROVADO | 144A |
|              | 🔍 Visualizar Estágio e Aditivos | 📃 Termo de Compromisso | D                         | 👌 Visualiza       | r Relatórios               |                     |          |      |
|              | 📃 Declaração de Estágio         | 3 Aditivar Estágio     |                           | 🔓 Cancelar        | Estágio                    |                     |          |      |
|              | 📓 Assinar Termo                 | Anexos                 |                           | 🔾 Acompan         | har Assinaturas            |                     |          |      |

# **Aditivar Estágio**

Quando for necessário Aditivar um estágio, deve-se localizar o(a) aluno(a) na aba **GERENCIAR ESTAGIÁRIOS**, clicar no **Menu de opções>Aditivar estágio**.

OBS: Para alteração de vigência, a data final do estágio só poderá ser alterada faltando menos de 30 dias para finalizar o estágio inicial.

Obs.: Se houver relatórios pendentes do(a) aluno(a) e/ou supervisor(a), é necessário regularizálos para conseguir cadastrar o aditivo. PORTAL DO CONCEDENTE DE ESTÁGIO > GERENCIAR ESTAGIÁRIOS

#### Caro Usuário,

Através dessa tela é possível gerenciar todos os Estagiários cadastrados, podendo Consultar, Visualizar e/ou Cancelar a qualquer momento. A Consulta pode ser realizada pela matrícula ou nome do Discente, pelo CNPJ ou nome da Instituição do Estágio, Orientador(a), pelo Tipo de Estágio, pelo Período do Estágio e pelo Curso. Podendo ser combinados todos os filtros.

|      |                                                                                                    |                         | INFORM                                | e os chine                                                                                 | RIUS DE DO                                                                 | JSCA                                                                                         |                                                                                 |                                                                                            |                               |  |
|------|----------------------------------------------------------------------------------------------------|-------------------------|---------------------------------------|--------------------------------------------------------------------------------------------|----------------------------------------------------------------------------|----------------------------------------------------------------------------------------------|---------------------------------------------------------------------------------|--------------------------------------------------------------------------------------------|-------------------------------|--|
| V    | Discente(Nome/Matricula/CPF):                                                                                                    | :                       |                                       |                                                                                            |                                                                            |                                                                                              |                                                                                 |                                                                                            |                               |  |
|      | Instituição do Estágio:                                                                                                    |                         |                                       |                                                                                            |                                                                            |                                                                                              |                                                                                 |                                                                                            |                               |  |
|      | Localidade:                                                                                                    |                         |                                       |                                                                                            |                                                                            |                                                                                              |                                                                                 |                                                                                            |                               |  |
|      | Unidade de Lotação:                                                                                                    |                         |                                       |                                                                                            |                                                                            |                                                                                              |                                                                                 |                                                                                            |                               |  |
|      | Orientador/Supervisor<br>Pedagógico:                                                                                                    |                         |                                       |                                                                                            |                                                                            |                                                                                              |                                                                                 |                                                                                            |                               |  |
|      | Supervisor Técnico:                                                                                                    |                         |                                       |                                                                                            |                                                                            |                                                                                              |                                                                                 |                                                                                            |                               |  |
|      | Tipo do Estágio:                                                                                                    | Todos                   |                                       |                                                                                            | *                                                                          |                                                                                              |                                                                                 |                                                                                            |                               |  |
|      | Status do Estágio:                                                                                                    | APROVA                  | DO                                    |                                                                                            | ~                                                                          |                                                                                              |                                                                                 |                                                                                            |                               |  |
|      | Período do Estágio:                                                                                                    |                         |                                       | a                                                                                          |                                                                            |                                                                                              |                                                                                 |                                                                                            |                               |  |
|      | Curso:                                                                                                    | Todos                   |                                       |                                                                                            |                                                                            |                                                                                              | ~                                                                               |                                                                                            |                               |  |
|      | Matriz Curricular:                                                                                                    | SELEC                   | CIONE ¥                               | ]                                                                                          |                                                                            |                                                                                              |                                                                                 |                                                                                            |                               |  |
|      | Pendentes de Preenchimento de                                                                                                    | e Relatório             |                                       |                                                                                            |                                                                            |                                                                                              |                                                                                 |                                                                                            |                               |  |
|      | Estágios Aguardando Aprovação                                                                                                    | io do Aditivo           | ,<br>,                                |                                                                                            |                                                                            |                                                                                              |                                                                                 |                                                                                            |                               |  |
| _    |                                                                                                    |                         |                                       |                                                                                            |                                                                            |                                                                                              |                                                                                 |                                                                                            |                               |  |
|      | Aditivos Aguardando Correção                                                                                                    |                         |                                       |                                                                                            |                                                                            |                                                                                              |                                                                                 |                                                                                            |                               |  |
|      | Aditivos Aguardando Correção<br>Deseja imprimir o cabecalho d                                                                                                    | o<br>Sim                | ○ Não                                 |                                                                                            |                                                                            |                                                                                              |                                                                                 |                                                                                            |                               |  |
|      | Aditivos Aguardando Correção<br>Deseja imprimir o cabecalho d<br>termo                                                                                                    | o 🖲 Sim                 | O Não                                 | Buscar C                                                                                   | ancelar                                                                    |                                                                                              |                                                                                 |                                                                                            |                               |  |
|      | Aditivos Aguardando Correção<br>Deseja imprimir o cabecalho d<br>termo                                                                                                    | lo<br>₀? ● Sim          | ○ Não                                 | Buscar C                                                                                   | ancelar                                                                    |                                                                                              |                                                                                 |                                                                                            |                               |  |
| П: М | Aditivos Aguardando Correção<br>Deseja imprimir o cabecalho d<br>termo<br>tenu de Opções <b>2: Pendên</b>                                                                                                    | cia de Vali             | O Não                                 | Buscar C<br>Relatório                                                                      | ancelar                                                                    | a de Preenchim                                                                               | ento de Relatório                                                               | ): Gerir /                                                                                 | Aditivo                       |  |
| . M  | Aditivos Aguardando Correção<br>Deseja imprimir o cabecalho d<br>termo<br>Ienu de Opções 📑: Pendêno                                                                                                    | lo ③ Sim                | O Não<br>Idação de<br>Estagi          | Buscar C<br>Relatório<br>CÁRIOS ENC                                                        | ancelar                                                                    | a de Preenchim<br>1)                                                                         | iento de Relatório<br>Período do                                                | ): Gerir /                                                                                 | Aditivo                       |  |
| . M  | Aditivos Aguardando Correção<br>Deseja imprimir o cabecalho d<br>termo<br>Ienu de Opções <b>2: Pendên</b> o                                                                                                    | lo ③ Sim                | O Não<br>dação de l<br>ESTAGI         | Buscar C<br>Relatório<br>TÁRIOS ENC                                                        | iancelar<br>Pendênci<br>ONTRADOS (                                         | a de Preenchim<br>1)<br>Estágio                                                              | ento de Relatório<br>Período do<br>Estágio                                      | ): Gerir /<br>Data do<br>Cadastro                                                          | Aditivo<br>Status             |  |
| . M  | Aditivos Aguardando Correção<br>Deseja imprimir o cabecalho d<br>termo<br>Ienu de Opções 💽: Pendêno                                                                                                    | lo () Sim               | O Não<br>dação de<br>Estag            | Buscar C<br>Relatório<br>(ÁRIOS ENC                                                        | iancelar<br>Pendênci<br>ONTRADOS (<br>Tipo do<br>ESTAGIO<br>NAO OB         | a de Preenchim<br>1)<br>Estágio<br>) CURRICULAR<br>RIGATORIO                                 | Período do<br>Período do<br>Estágio<br>07/02/2022 a<br>07/02/2024               | (): Gerir /<br>Data do<br>Cadastro<br>30/11/2021<br>07:55                                  | Aditivo<br>Status<br>APROVADO |  |
| . M  | Aditivos Aguardando Correção<br>Deseja imprimir o cabecalho d<br>termo<br>Ienu de Opções 💽: Pendên<br>Ienu de Opções Vendên                                                                                                    | lo Sim<br>cia de Vali   | O Não<br>dação de<br>ESTAGI           | Buscar C<br>Relatório<br>tÁRIOS ENC                                                        | ancelar<br>Contrados (<br>Tio do<br>ESTAGIO<br>NAO OB                      | a de Preenchim<br>1)<br>Estágio<br>O CURRICULAR<br>RIGATORIO<br>() Visualizz                 | Período do<br>Estágio<br>07/02/2022 a<br>07/02/2024                             | <ul> <li>Gerir /</li> <li>Data do<br/>Cadastro</li> <li>30/11/2021<br/>07:56</li> </ul>    | Aditivo<br>Status<br>APROVADO |  |
| . M  | Aditivos Aguardando Correção<br>Deseja imprimir o cabecalho d<br>termo<br>tenu de Opções R: Pendêno<br>terni de Estácio<br>Visualizar Estágio e Aditiv<br>E: Declaração de Estágio                                              | lo ③ Sim<br>cia de Vali | O Não<br>dação de l<br>ESTAG<br>Ocio  | Buscar C<br>Relatório<br>LÁRIOS ENC<br>De de Compron<br>ar Estágio                         | ancelar<br>Pendênci<br>ONTRADOS (<br>TO do<br>ESTAGIO<br>NAO OB            | a de Preenchim<br>1)<br>Estágio<br>) CURRICULAR<br>RIGATORIO<br>() Visualiza<br>() Cancelar  | Período do<br>Estágio<br>07/02/2022 a<br>07/02/2024<br>ar Relatórios<br>Estágio | <ul> <li>3: Gerir /</li> <li>Data do<br/>Cadastro</li> <li>30/11/2021<br/>07:56</li> </ul> | Aditivo<br>Status<br>APROVADO |  |
| . M  | Aditivos Aguardando Correção<br>Deseja imprimir o cabecalho d<br>termo<br>Ienu de Opções <b>2:</b> Pendêno<br>Local do Estácio<br>Visualizar Estágio e Aditiv<br>E Declaração de Estágio<br><b>2:</b> Preencher Relatório Parci | lo Sim<br>cia de Vali   | O Não<br>dação de l<br>Estacj<br>Ouio | Buscar C<br>Relatório<br>(ÁRIOS ENC<br>atodorío)<br>o de Compron<br>ar Estágio<br>ar Termo | ancelar<br>Pendênci<br>ONTRADOS (<br>Tipo do<br>ESTAGIO<br>NAO OB<br>nisso | a de Preenchim<br>1)<br>Estágio<br>CURRICULAR<br>RIGATORIO<br>Curcelar<br>Cancelar<br>Anexos | Período do<br>Estágio<br>07/02/2022 a<br>07/02/2024<br>ar Relatórios            | (): Gerir /<br>Data do<br>Cadastro<br>30/11/2021<br>07:55                                  | Aditivo<br>Status<br>APROVADO |  |

SIGAA | Superintendência de Tecnologia da Informação/UES | Telefonista/UES (79)3194-5600 | Convright @ 2009-2022 - UERN

Ao clicar em "ADITIVAR ESTÁGIO" será exibida uma tela com os dados atuais do estágio. Caso deseje realizar alguma alteração, basta apagar e digitar a modificação.

Ao clicar em "**CONFIRMAR**", a solicitação de aditivo será avaliado pela instituição de ensino.

**OBS:** Para a renovação do estágio, a solicitação de aditivo deve ocorrer dentro dos últimos 30 dias de vigência do contrato inicial.

|                                                                             | ISTITUIÇAO                                                                                                    |                                                                                                    |                                                                                                    |                  |                |                         |                       |                                     |                      |              |          |
|-----------------------------------------------------------------------------|----------------------------------------------------------------------------------------------------|----------------------------------------------------------------------------------------------------|----------------------------------------------------------------------------------------------------|------------------|----------------|-------------------------|-----------------------|-------------------------------------|----------------------|--------------|----------|
|                                                                             | Institu                                                                                                    | ição:                                                                                                    |                                                                                                    |                  |                |                         |                       |                                     |                      |              |          |
| 11                                                                          | Respons                                                                                                    | avel:                                                                                                    |                                                                                                    |                  |                |                         |                       |                                     |                      |              |          |
|                                                                             | ÁGIO                                                                                                    | ayau.                                                                                                    |                                                                                                    |                  |                |                         |                       |                                     |                      |              |          |
| 110 00 2017                                                                 | Tipo do Estáo                                                                                                    | io: * ESTAGI                                                                                                    | O CURRICULA                                                                                                    | R NAO OBRIGA     | TORIO ¥        |                         |                       |                                     |                      |              |          |
| ADOS DO SU                                                                  | JPERVISOR                                                                                                    |                                                                                                    |                                                                                                    |                  |                |                         |                       |                                     |                      |              |          |
| CP                                                                          | F do Supervis                                                                                                    | or: *                                                                                                    |                                                                                                    |                  |                |                         |                       |                                     |                      |              |          |
|                                                                             | Supervis                                                                                                    | or: 🖈                                                                                                    |                                                                                                    |                  |                |                         |                       |                                     |                      |              |          |
|                                                                             |                                                                                                    | Sexo:                                                                                                    |                                                                                                    |                  |                |                         |                       |                                     |                      |              |          |
| E ma                                                                        | ۔<br>منبعہ سک ماہ ان                                                                                                    |                                                                                                    |                                                                                                    |                  |                |                         |                       |                                     |                      |              |          |
| Área de a                                                                   | ituação/Cargo                                                                                                    | do .                                                                                                    |                                                                                                    |                  |                | _                       |                       |                                     |                      |              |          |
|                                                                             | Supervis                                                                                                    | or:                                                                                                    |                                                                                                    |                  |                | _                       |                       |                                     |                      |              |          |
| Formaçã                                                                     | io do Supervis<br>le Comproveci                                                                                                    | or: *<br>ão da                                                                                                    |                                                                                                    |                  |                |                         |                       |                                     |                      |              |          |
| PDF 0                                                                       | Forma                                                                                                    | ação:                                                                                                    |                                                                                                    |                  |                |                         |                       |                                     |                      |              |          |
| ADOS GERAI                                                                  | IS DO ESTÁG                                                                                                    | 10                                                                                                    |                                                                                                    |                  |                |                         |                       |                                     |                      |              |          |
| Descrição                                                                   | o das Atividad                                                                                                    | es: *                                                                                                    | nas atividade:                                                                                                    | s administrativa | as, no atendin | nento, na orga          | nização de doo        | cumentos e digi                     | tação.               |              |          |
| Carga H                                                                     | Horária Seman                                                                                                    | nal: 🖈 18                                                                                                    |                                                                                                    |                  |                |                         |                       |                                     |                      |              |          |
| -                                                                           | Valor da Bol                                                                                                    | sa: *                                                                                                    | 419,40                                                                                                    |                  |                |                         |                       |                                     |                      |              |          |
| odalidade do                                                                | Aux, Transpor                                                                                                    | te: * Auxíno                                                                                                    |                                                                                                    | 1                | ×              | ?                       |                       |                                     |                      |              |          |
| Valar                                                                       | Aux Transnar                                                                                                    | to: A                                                                                                    | 117.00                                                                                                    |                  |                | _                       |                       |                                     |                      |              |          |
| Orie                                                                        | entador/Super                                                                                                    | visor                                                                                                    |                                                                                                    | Diario 🔍 Mens    | 581            |                         |                       |                                     |                      |              |          |
| One                                                                         | Pedagó                                                                                                    | gico:                                                                                                    |                                                                                                    |                  |                |                         |                       |                                     |                      |              |          |
| ADOS DO SE                                                                  | EGURO CONT                                                                                                    | RA ACIDENTI                                                                                                    | S PESSOAI                                                                                                    | s ?              |                |                         |                       |                                     |                      |              |          |
|                                                                             | CN                                                                                                    | PJ: *                                                                                                    |                                                                                                    |                  |                |                         |                       |                                     |                      |              |          |
|                                                                             |                                                                                                    |                                                                                                    |                                                                                                    |                  |                |                         |                       |                                     |                      |              |          |
|                                                                             | Segurado                                                                                                    | ra: *                                                                                                    |                                                                                                    |                  |                |                         |                       |                                     |                      |              |          |
| Ар                                                                          | Segurado<br>pólice do Segu                                                                                                    | ra: *<br>ro: *                                                                                                    |                                                                                                    |                  |                |                         |                       |                                     |                      |              |          |
| Ap                                                                          | Segurado<br>pólice do Segu<br>Valor Segu                                                                                              | ra: *<br>ro: *<br>ro: *                                                                                                    | 000,00                                                                                                    |                  |                |                         |                       |                                     |                      |              |          |
| Ap<br>Horário                                                               | Segurado<br>pólice do Segu<br>Valor Segu<br>DE ENTRAI                                                                                 | ra: *<br>ro: *<br>ro: * <u>10.</u><br>DA E SAÍDA                                                                                                    | 000,00                                                                                                    |                  |                |                         |                       |                                     |                      |              |          |
| Ap<br>Horário<br>Seg                                                        | Segurado<br>pólice do Segu<br>Valor Segu<br>DE ENTRAL                                                                                 | ra: *<br>ro: * 10.<br>DA E SAÍDA<br>Te                                                                                                    | 000,00<br>:r                                                                                                    | Q                | ua             |                         | 2ui                   | S                                   | ex                   | 5            | áb       |
| Ap<br>Horário<br>Seg<br>Entrada                                             | Segurado<br>pólice do Segu<br>Valor Segu<br>DE ENTRAI<br>⇒<br>Saída                                                                   | ra: * ro: * 10. DA E SAÍDA Te Entrada 07:00                                                                                                    | 2000,000<br>2 <b>r</b><br>Saída                                                                                                    | Qu<br>Entrada    | ua<br>Saída    | Entrada                 | 2ui<br>Saída          | S<br>Entrada                        | ex<br>Saída          | S<br>Entrada | áb<br>S  |
| Ap<br>Horário<br>Seg<br>Entrada                                             | Segurado<br>pólice do Segu<br>Valor Segu<br>DE ENTRAL<br>Saída                                                                        | ra: * ro: * 10. DA E SAÍDA Te Entrada 07:00                                                                                                    | <b>500,00</b><br>r<br>Saída<br>13:00                                                                                                    | Qu<br>Entrada    | ua<br>Saída    | C<br>Entrada<br>07:00   | 2ui<br>Saída<br>13:00 | Entrada<br>07:00                    | ex<br>Saída<br>13:00 | Entrada      | iáb<br>S |
| Ap<br>HORÁRIO<br>Seg<br>Entrada                                             | Segurado<br>pólice do Segu<br>Valor Segu<br>DE ENTRAL<br>Saída                                                                        | ra: * ro: * IU. DA E SAÍDA  Entrada  07:00                                                                                                    | <b>500,00</b>                                                                                                    | Qu<br>Entrada    | ua<br>Saída    | <b>Entrada</b><br>07:00 | 2ui<br>Saída<br>13:00 | <b>Entrada</b> 07:00                | ex<br>Saída<br>13:00 | Entrada      | áb       |
| Ar<br>Horário<br>Seg<br>Entrada                                             | Segurado<br>pólice do Segu<br>Valor Segu<br>DE ENTRAL<br>Saída                                                                        | ra: * ro: * ro: * | er<br>Saída<br>13:00                                                                                                    | Entrada          | ua<br>Saída    | 07:00                   | Qui<br>Saída<br>13:00 | S           Entrada           07:00 | ex<br>Saída<br>13:00 | Entrada      | áb<br>S  |
| Ap<br>Horário<br>Seg<br>Entrada<br>RAZO E JUST                              | Segurado oólice do Segu Valor Segu DE ENTRAI Saída UIFICATIVA                                                                         | ra: * ro: * 10. DA E SAÍDA E SAÍDA Te Entrada 07:00                                                                                                    | sr<br>Saída<br>13:00                                                                                                    | Qu<br>Entrada    | ua<br>Saida    | C<br>Entrada<br>07:00   | Qui<br>Saída<br>13:00 | S           Entrada           07:00 | ex<br>Saída<br>13:00 | S<br>Entrada | áb<br>S  |
| Ap<br>HoRÁRIO<br>Seg<br>Entrada<br>RAZO E JUST<br>Data de iníci             | Segurado oólice do Segu Valor Segu DE ENTRAI Saída TIFICATIVA io da Renovaçi n da Persona                                             | ra: * ro: * 10. DA E SAÍDA  Entrada  07:00        .                                                                                                    | <b>Saída</b><br>13:00                                                                                                    | Que Contrada     | Ja<br>Saída    | C<br>Entrada<br>07:00   | 2ui<br>Saída<br>13:00 | S<br>Entrada<br>07:00               | ex<br>Saída<br>13:00 | Entrada      | áb<br>S  |
| Ap<br>HorÁrio<br>Seg<br>Entrada<br>RAZO E JUST<br>Data de iníci<br>Data fin | Segurado<br>pólice do Segu<br>Valor Segu<br>DE ENTRAL<br>Saída<br>Saída<br>IIFICATIVA<br>to da Renovaçi<br>m da Renovaçi              | ra: * ro: * 10. DA E SAÍDA  Entrada  07:00  ao: * 25/10/2  ão: * 07/02/2                                                                                                    | 57<br>Saída<br>13:00<br>022 []] ?<br>024 []]                                                                                                    | Que Entrada      | ua<br>Saída    | C<br>Entrada<br>07:00   | 2ui<br>Saída<br>13:00 | S<br>Entrada<br>07:00               | ex<br>Saída<br>13:00 | S<br>Entrada | áb<br>S  |
| Ap<br>HorÁrio<br>Seg<br>Entrada<br>RAZO E JUST<br>Data de iníci<br>Data fin | Segurado<br>pólice do Segu<br>Valor Segu<br>DE ENTRAL<br>Saída<br>TIFICATIVA<br>to da Renovaçi<br>m da Renovaçi                       | ra: * ro: * 10. DA E SAÍDA                                                                                                    | 000,00<br><b>Saída</b><br>13:00<br>022 []] ?<br>024 []]                                                                                                    | Entrada          | ua<br>Saída    | Contrada<br>07:00       | 2ui<br>Saida<br>13:00 | S           Entrada           07:00 | ex Saída 13:00       | Entrada      | áb<br>S  |
| Ap<br>HorÁrio<br>Seg<br>Entrada<br>RAZO E JUST<br>Data de iníci<br>Data fin | Segurado<br>pólice do Segu<br>Valor Segu<br>DE ENTRAL<br>Saída<br>Saída<br>IIFICATIVA<br>to da Renovação<br>m da Renovação<br>Observa | ra: * ro: * 10. DA E SAÍDA E SAÍDA E Te Entrada 07:00  ão: * 25/10/2 ão: * 07/02/2 ação:                                                                                                    | 000,00<br>ar<br>Saida<br>13:00<br>022<br>024<br>13<br>22<br>13:00<br>13:00 | Qu<br>Entrada    | ua<br>Saída    | Contrada<br>07:00       | 2ui<br>Saída<br>13:00 | S<br>Entrada<br>07:00               | ex Saida<br>13:00    | Entrada      | áb<br>S  |

Para acompanhar o andamento da solicitação, acesse a aba: "Gerenciar estagiários>localizar discente>menu de opções>Visualizar estágios e aditivos". No final da página haverá o status da solicitação.

| RENOVAÇÕES           | DO ESTÁGIO          | )                |                        |                     |            |                     |
|----------------------|---------------------|------------------|------------------------|---------------------|------------|---------------------|
| Status               | Data do<br>Cadastro | Data<br>Anterior | Inicio da<br>Renovação | Fim da<br>Renovação | Observação | Termo de<br>Aditivo |
| AGUARDANDO<br>GESTOR | 14/04/2015          | 03/04/2015       | 03/04/2015             | 02/04/2016          |            |                     |
|                      |                     |                  |                        |                     | << Voltar  |                     |

"AGUARDANDO GESTOR" indica que o processo encontra-se para avaliação da Central de Estágios. Assim que aprovado irá para avaliação do Departamento do(a) aluno(a).

| Status                 | Data do Cadastro | Data Anterior | Inicio da Renovação | Fim da Renovação | Observação | Termo de Aditivo |
|------------------------|------------------|---------------|---------------------|------------------|------------|------------------|
| AGUARDANDO COORDENADOR | 14/09/2015       | 08/09/2015    | 09/09/2015 🔛        | 08/09/2016       |            |                  |
|                        |                  |               | << Voltar           |                  |            |                  |

"AGUARDANDO COORDENADOR" indica que o processo encontra-se para avaliação do Departamento do(a) aluno(a). Assim que aprovado o Termo Aditivo estará disponível para assinatura.

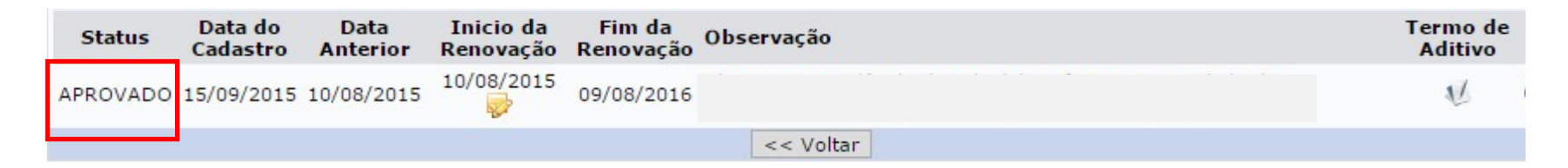

Quando o status estiver como **APROVADO**, o processo de avaliação já foi finalizado e o Termo Aditivo estará disponível para assinatura eletrônica. Após todos assinarem, poderá emitir o termo aditivo acessando: **Gerenciar estagiários>localizar discente>menu de opções>Visualizar estágios e aditivos,** vá até o final da página e clique em **TERMO ADITIVO**.

# Cadastrar Supervisor(a) de Estágio

Ao indicar o(a) profissional como supervisor(a) de algum(a) aluno(a) no SIGAA, poderá habilitá-lo(a) como supervisor(a) técnico(a) no sistema através da aba **"GERENCIAR SUPERVISORES"** para que o(a) mesmo(a) possa preencher os relatórios parciais/finais de **estágio não obrigatório.** Poderá localizar o(a) supervisor(a) pelo **NOME/CPF** ou filtrando **"Apenas supervisores com estágios aprovados".** 

Nessa aba, é possível visualizar e-mail dos(as) supervisores(as) e poderá alterar, caso precise. Poderá ver também o login daqueles que já possuem acesso ao sistema.

O símbolo da bandeira verde – significa que o(a) supervisor(a) já possui permissão de acesso ao SIGAA. O símbolo da bandeira Vermelha- significa que o(a) supervisor(a) não possui permissão de acesso ao SIGAA. Para atribuir a permissão, clique no ícono representado pelo "ícone +"

| PORTAL DO CONCEDENTE DE        | ESTÁGIO > GERENCIAR SUPE                                                                                                    | RVISORES DE ES                                                                            | TÁGIO                                |                    |                                 |
|--------------------------------|----------------------------------------------------------------------------------------------------|-------------------------------------------------------------------------------------------|--------------------------------------|--------------------|---------------------------------|
| Prezado(a) Concedente,         |                                                                                                    |                                                                                           |                                      |                    |                                 |
|                                |                                                                                                    |                                                                                           |                                      |                    |                                 |
| Nesta tela você poderá geren   | nciar seus supervisores.                                                                                                    |                                                                                           |                                      |                    |                                 |
|                                |                                                                                                    |                                                                                           |                                      |                    |                                 |
| 10                             | INFOR                                                                                                    | ME OS CRITÉRIO                                                                            | S DE BUSCA                           |                    |                                 |
| Empresa (N                     | lome/CNPJ):                                                                                                    |                                                                                           |                                      |                    |                                 |
| - Supervisor(                  | a)                                                                                                    |                                                                                           |                                      |                    |                                 |
| (Nome/CPF)                     | ):                                                                                                    |                                                                                           |                                      |                    |                                 |
| 🗹 Apenas Su                    | ipervisore(s) com Estágio(s) Api                                                                                                    | rovado(s)?                                                                                |                                      |                    |                                 |
|                                |                                                                                                    | DUSCAL LL ADCE                                                                            | lar                                  |                    |                                 |
|                                |                                                                                                    | - Dubcar Curree                                                                           |                                      |                    |                                 |
|                                |                                                                                                    |                                                                                           |                                      |                    |                                 |
| Visualizar Formação do Sup     | pervisor 💿: Cadastrar Usuário                                                                                                    | do Supervisor                                                                             |                                      | a da Eunomaican 🔟. | Eucluis Desmissile de Cunemises |
|                                |                                                                                                    | uo Supervisor                                                                             | Alterar Dados                        | s do Supervisor    | Excluir Permissão do Supervisor |
|                                | SUDERV                                                                                                    | ISORES ENCONTR                                                                            | Alterar Dados                        | s do Supervisor    | Excluir Permissão do Supervisor |
| Permissão Nome                 | Superv<br>Área                                                                                                    | ISORES ENCONTR<br>Formação                                                                | Login                                | Email              | Excluir Permissao do Supervisor |
| Permissão Nome                 | Superv<br>Área                                                                                                    | ISORES ENCONTR<br>Formação                                                                | Login                                | Email              |                                 |
| Permissão Nome<br>INSTITUIÇÃO: | Superv<br>Área                                                                                                    | ISORES ENCONTR<br>Formação                                                                | Login                                | Email              |                                 |
| Permissão Nome<br>INSTITUIÇÃO: |                                                                                                    | ISORES ENCONTR<br>Formação                                                                | Login                                | Email              |                                 |
| Permissão Nome<br>INSTITUIÇÃO: | SUPERV<br>Área<br>COORDENADORA D<br>UNIDADE ESCOLAR                                                                                                    | A GRADUAÇÃO                                                                               | Login                                | Email              |                                 |
| Permissão Nome<br>INSTITUIÇÃO: | SUPERV<br>Área<br>COORDENADORA D<br>UNIDADE ESCOLAR<br>Diretor da Unidade                                                                                                    | A GRADUAÇÃO                                                                               | Login                                | Email              |                                 |
| Permissão Nome<br>INSTITUIÇÃO: | SUPERV<br>Área<br>COORDENADORA D<br>UNIDADE ESCOLAR<br>Diretor da Unidade<br>Escolar                                                                                                    | A GRADUAÇÃO                                                                               | Login                                | Email              |                                 |
| Permissão Nome<br>INSTITUIÇÃO: | SUPERV<br>Área<br>COORDENADORA D<br>UNIDADE ESCOLAR<br>Diretor da Unidade<br>Escolar<br>Diretor do Serviço d                                                                                                    | A GRADUAÇÃO<br>GRADUAÇÃO                                                                  | Login                                | Email              |                                 |
| Permissão Nome<br>INSTITUIÇÃO: | COORDENADORA D<br>UNIDADE ESCOLAR<br>Diretor da Unidade<br>Escolar<br>Diretor do Serviço d<br>Apoio Técnico e<br>FINANCEIRO                                                                                                    | A GRADUAÇÃO<br>GRADUAÇÃO<br>GRADUAÇÃO                                                     | Login                                | Email              |                                 |
| Permissão Nome<br>INSTITUIÇÃO: | COORDENADORA D<br>UNIDADE ESCOLAR<br>Diretor da Unidade<br>Escolar<br>Diretor do Serviço d<br>Apoio Técnico e<br>FINANCEIRO<br>PROFESSORA COM                                                                                        | A GRADUAÇÃO<br>GRADUAÇÃO<br>GRADUAÇÃO                                                     | Alterar Dados<br>(270)<br>Login      | Email              |                                 |
| Permissão Nome<br>INSTITUIÇÃO: | COORDENADORA D<br>UNIDADE ESCOLAR<br>Diretor da Unidade<br>Escolar<br>Diretor do Serviço d<br>Apoio Técnico e<br>FINANCEIRO<br>PROFESSORA COM<br>FORMAÇÃO EM                                                                         | A GRADUAÇÃO<br>GRADUAÇÃO<br>GRADUAÇÃO<br>GRADUAÇÃO                                        | Alterar Dados<br>ADOS (270)<br>Login | Email              |                                 |
| Permissão Nome<br>INSTITUIÇÃO: | COORDENADORA D<br>UNIDADE ESCOLAR<br>Diretor da Unidade<br>Escolar<br>Diretor do Serviço d<br>Apoio Técnico e<br>FINANCEIRO<br>PROFESSORA COM<br>FORMAÇÃO EM<br>CIÊNCIAS CONTÁBE                                                     | A GRADUAÇÃO<br>GRADUAÇÃO<br>GRADUAÇÃO<br>GRADUAÇÃO<br>GRADUAÇÃO<br>EIS                    | Alterar Dados<br>ADOS (270)<br>Login | Email              |                                 |
| Permissão Nome<br>INSTITUIÇÃO: | SUPERV<br>Área<br>COORDENADORA D<br>UNIDADE ESCOLAR<br>Diretor da Unidade<br>Escolar<br>Diretor do Serviço d<br>Apoio Técnico e<br>FINANCEIRO<br>PROFESSORA COM<br>FORMAÇÃO EM<br>CIÊNCIAS CONTÁBE<br>Diretora da Unidade<br>Escolar | A GRADUAÇÃO<br>GRADUAÇÃO<br>GRADUAÇÃO<br>GRADUAÇÃO<br>EIS GRADUAÇÃO<br>GRADUAÇÃO          | Alterar Dados<br>ADOS (270)<br>Login | Email              |                                 |
| Permissão Nome<br>INSTITUIÇÃO: | COORDENADORA D<br>UNIDADE ESCOLAR<br>Diretor da Unidade<br>Escolar<br>Diretor do Serviço d<br>Apoio Técnico e<br>FINANCEIRO<br>PROFESSORA COM<br>FORMAÇÃO EM<br>CIÊNCIAS CONTÁBE<br>Diretora da Unidade<br>Escolar                   | A GRADUAÇÃO<br>GRADUAÇÃO<br>GRADUAÇÃO<br>GRADUAÇÃO<br>GRADUAÇÃO<br>GRADUAÇÃO<br>GRADUAÇÃO | Alterar Dados<br>ADOS (270)<br>Login | Email              |                                 |

# Cadastrar Supervisor(a) de Estágio

Ao clicar no "ícone + " para cadastrar a permissão, a tela a seguir será exibida para cadastrar login e senha, após esse cadastro o(a) supervisor(a) receberá um e-mail automático de confirmação de cadastro, ao clicar no link enviado no e-mail ele(a) já estará apto(a) a acessar o sistema.

|                  | DADOS DO SUPERVISOR DE ESTÁGIO         |
|------------------|----------------------------------------|
| Nome             |                                        |
| Área:            | Construção civil                       |
| Formação:        | GRADUAÇÃO                              |
| Email:           |                                        |
|                  | INFORME DO DADOS DO USUARIO            |
| Login: *         | Confirmação Login: *                   |
| Senha Inicial: 🛊 | Confirmação Senha: 🛪                   |
|                  | Cadastrar Cancelar                     |
|                  | * Campos de preenchimento obrigatório. |

Portal do Concedente de Estágio

SIGAA | Núcleo de Tecnologia da Informação/UFS | Telefonista/UFS (79)2105-6600 | Copyright © 2009-2015 - UFRN v3.5.16 -r96011M

Se o(a) supervisor(a) já tiver *login*, mas não está com permissão de acesso ao sistema, ao clicar no " ícone + " será exibido um alerta informando que o(a) supervisor(a) já possui usuário cadastrado. Nesse caso, só precisa clicar em **CADASTRAR** para ativar a permissão.

|                                             |                                          | (x) fechar mer |
|---------------------------------------------|------------------------------------------|----------------|
| PORTAL DO CONCEDENTE DE ESTÁGIO >           | USUÁRIO DO SUPERVISOR DE ESTÁGIO         |                |
| Concedente,                                 |                                          |                |
| Nesta tela você irá cadastrar o usuário par | a um supervisor ou apenas sua permissão. |                |
|                                             |                                          |                |
|                                             | DADOS DO SUPERVISOR DE ESTÁGIO           |                |
| Nor                                         | m                                        |                |
| Are                                         | ea: Diretora da Unidade Escolar          |                |
| Formaçã                                     | ão: GRADUAÇAO                            |                |
| Ema                                         | ail                                      |                |
|                                             | INFORME DO DADOS DO USUARIO              |                |
| Login: 🖈 a                                  | Confirmação Login: 🖈                     |                |
| Senha Inicial: 🖈                            | Confirmação Senha: *                     |                |
|                                             | Cadastrar Cancelar                       |                |
|                                             | * Campos de preenchimento obrigatório.   |                |
|                                             |                                          |                |

# **Cancelar Estágio**

Para solicitar o cancelamento de estágio do(a) aluno(a), acesse a aba **GERENCIAR ESTAGIÁRIOS**>busque o(a) discente(a)>clique no menu de opções>cancelar estágio.

Informe :

- O Motivo do cancelamento e a justificativa;
- Se o estágio ocorreu;
- A data de desligamento. O sistema sugere a data do dia em que está realizando a operação, mas pode apagar e colocar a data correta.
- Por fim, confirme com a senha do SIGAA.
- **OBS:** Se o estágio não ocorreu, a data de desligamento deve ser igual a data de início do estágio.

| Dados do Estágio                       |                                             |  |  |  |  |  |  |  |  |  |
|----------------------------------------|---------------------------------------------|--|--|--|--|--|--|--|--|--|
| DADOS DO DISCENTE                      |                                             |  |  |  |  |  |  |  |  |  |
| Discente:                              |                                             |  |  |  |  |  |  |  |  |  |
| Curso:                                 |                                             |  |  |  |  |  |  |  |  |  |
| Matriz Curricular:                     |                                             |  |  |  |  |  |  |  |  |  |
| Necessidade Especial:                  |                                             |  |  |  |  |  |  |  |  |  |
| DADOS DA INSTITUIÇÃO                   |                                             |  |  |  |  |  |  |  |  |  |
| Instituição:                           |                                             |  |  |  |  |  |  |  |  |  |
| Responsavel:                           |                                             |  |  |  |  |  |  |  |  |  |
| Supervisor(a):                         |                                             |  |  |  |  |  |  |  |  |  |
| Tino do Estágio                        |                                             |  |  |  |  |  |  |  |  |  |
| Descrição das Atividades:              |                                             |  |  |  |  |  |  |  |  |  |
| Carga Horária Semanal:                 |                                             |  |  |  |  |  |  |  |  |  |
| Orientador(a)/Supervisor (a)           |                                             |  |  |  |  |  |  |  |  |  |
| Pedagógico (a):                        |                                             |  |  |  |  |  |  |  |  |  |
| Início do Estágio:                     | 07/02/2022 Fim do Estágio: 07/02/2024       |  |  |  |  |  |  |  |  |  |
| Valor da Bolsa:                        | 419,40 Valor Aux. Transporte: 117,00 Mensal |  |  |  |  |  |  |  |  |  |
| Modalidade do Aux.<br>Transporte:      | AUXÍLIO EM PECÚNIA                          |  |  |  |  |  |  |  |  |  |
| DADOS DO SEGURO CONTRA ACI             | dentes Pessoais                             |  |  |  |  |  |  |  |  |  |
| CNPJ:                                  |                                             |  |  |  |  |  |  |  |  |  |
| Seguradora:                            |                                             |  |  |  |  |  |  |  |  |  |
| Apólice do Seguro:                     |                                             |  |  |  |  |  |  |  |  |  |
| LOCAL DE ESTAGIO                       |                                             |  |  |  |  |  |  |  |  |  |
| CPF/CNPJ:                              |                                             |  |  |  |  |  |  |  |  |  |
| Unidade de Lotação:                    |                                             |  |  |  |  |  |  |  |  |  |
| Unidade de Lotação.                    |                                             |  |  |  |  |  |  |  |  |  |
|                                        | CANCELAMENTO DE ESTÁGIO                     |  |  |  |  |  |  |  |  |  |
| MOTIVO DO O                            | CANCELAMENTO *                              |  |  |  |  |  |  |  |  |  |
| Cancel                                 | Motivo do * SELECIONE V                     |  |  |  |  |  |  |  |  |  |
| Cand                                   | samento.                                    |  |  |  |  |  |  |  |  |  |
| O estágio                              | ocorreu? * 🔿 Sim 🔿 Não                      |  |  |  |  |  |  |  |  |  |
| Data de Cancelamento do Estágio        |                                             |  |  |  |  |  |  |  |  |  |
| Data de Cancelamento: + 24/10/2022     |                                             |  |  |  |  |  |  |  |  |  |
|                                        |                                             |  |  |  |  |  |  |  |  |  |
|                                        | CONFIRME SUA SENHA                          |  |  |  |  |  |  |  |  |  |
|                                        | Senha: *                                    |  |  |  |  |  |  |  |  |  |
|                                        | Confirmant of Vallar Concellar              |  |  |  |  |  |  |  |  |  |
| * Campos de preenchimento obrigatório. |                                             |  |  |  |  |  |  |  |  |  |
|                                        | Portal do Concedente de Ectánio             |  |  |  |  |  |  |  |  |  |
|                                        | Portal do concedente de Estagio             |  |  |  |  |  |  |  |  |  |

Após solicitar o cancelamento do estágio acompanhe a homologação pela aba "Gerenciar estagiários":

Estágio não obrigatório – Homologação pela Central de Estágios.

Estágio Obrigatório – Homologação pelo Departamento do curso do(a) aluno(a).

| Estágios com Cancelamento Solicitado (1) |     |                                     |           |                     |                            |                                       |                     |                            |   |
|------------------------------------------|-----|-------------------------------------|-----------|---------------------|----------------------------|---------------------------------------|---------------------|----------------------------|---|
| Discente                                 |     | Local de Estágio                    |           | Orientador          | Período do<br>Estágio      | Tipo do Estágio                       | Data do<br>Cadastro | Status                     |   |
| INSTITUICÃO:                             |     |                                     |           |                     |                            |                                       |                     |                            | - |
|                                          | Å   |                                     | ¥.        | TAMADA MADIA        | 01/07/2014 a<br>31/12/2015 | ESTAGIO CURRICULAR<br>NAO OBRIGATORIO | 15/09/2014<br>16:57 | SOLICITADO<br>CANCELAMENTO |   |
|                                          |     |                                     |           | Convênios de        | Estágio                    |                                       |                     |                            |   |
|                                          | SIC | GAA   Núcleo de Tecnologia da Infor | mação/UFS | Telefonista/UFS (79 | )2105-6600   Cop           | yright © 2009-2015 - UFRN v3          | .5.16 -r96011M      |                            |   |

No estágio não obrigatório, após a homologação do cancelamento o status será alterado para "Aguardando relatório final", o relatório deve ser preenchido pelo(a) aluno(a), supervisor(a) e orientador(a) pedagógico(a) para que o cancelamento seja concluído. Depois de regularizar os relatórios o status será alterado para "Cancelado" e então, o agente integrador, a concedente, o(a) aluno(a) e a pró-reitora devem assinar o termo de rescisão pela aba "Assinaturas de estágio pendentes".

No estágio obrigatório, após a homologação do cancelamento o status será alterado automaticamente para "Cancelado" (não haverá relatórios para preencher), então o agente integrador, a concedente, o(a) aluno(a) e a pró- reitora devem assinar o termo de rescisão pela aba "Assinaturas de estágio pendentes".

Após todos assinarem o TERMO DE RESCISÃO no SIGAA, acesse a aba: Gerenciar estagiários>localizar estágio>menu de opções>termo de rescisão.

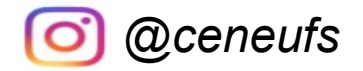

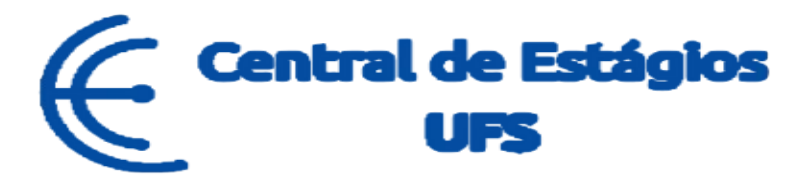

CONTINUA COM DÚVIDAS?

Nos contate:

# Telefones: (79) 3194-7549 / 6420/7156

E-mail: ceneufs.proex@academico.ufs.br